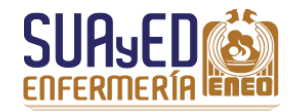

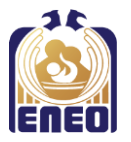

## MANUAL PARA EL LLENADO DEL FORMATO DE TITULACIÓN

### LICENCIATURA EN ENFERMERÍA

# "Solicitud para trámite de titulación y certificado de estudios completo"

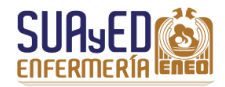

#### Llenado del formato

Es importante que al momento de llenar el formato, tengas a la mano los siguientes documentos:

- Acta de nacimiento / Comprobante de domicilio
- Certificado de estudios del bachillerato o bachillerato bivalente / Certificado de estudios de la carrera técnica de enfermería / Historial académico actualizado (bajado del Sistema Integral de Adminsitración Escolar SIAE)

La fecha de INGRESO (1) a la licenciatura en la UNAM, corresponderá al que se encuentre en el Historial Académico (esquina superior derecha). Recuerda que ingresaste por Revalidación / Acreditación de estudios. La fecha de EGRESO (2) corresponde al último semestre en que acreditaste la última asignatura.

|                  |                                   |                |                  | DIR            |                  | SIDAD NA<br>SEC<br>N GENER | CIONAL AUTO<br>RETARIA GEN<br>AL DE ADMINIS<br>SISTEMAS DE | ERAL<br>STRACION ESC<br>REGISTRO ESC | COLAR<br>COLAR             |                        | <                 | Ŷ       | SIAL   |      |
|------------------|-----------------------------------|----------------|------------------|----------------|------------------|----------------------------|------------------------------------------------------------|--------------------------------------|----------------------------|------------------------|-------------------|---------|--------|------|
|                  |                                   |                |                  |                |                  | Histo<br>(Doc              | oria Acad                                                  | lémica<br>Oficial)                   | Año                        | de ing<br>licenc       | greso a<br>iatura | 16 J    | unio 2 | 2017 |
| NÚMER            | O DE CUENTA:                      | 3              |                  | PLANTE         | EL: 010          | NOMBRE                     |                                                            |                                      |                            | AÑO DE                 | INGRESO: 20       | 112     | 1      |      |
|                  |                                   |                |                  | CARREF         | RA: 421          | PLAN DE                    | ESTUDIOS: 135                                              | 9 - LIC EN                           |                            |                        |                   |         |        |      |
|                  |                                   | AV             | ANCE DE          | E CRÉDIT       | <u>os</u>        |                            |                                                            | ASIGN                                | ATURAS                     |                        |                   | PROMEDI | 0      |      |
|                  | OBLIGATORIO<br>OPTATIVO<br>TOTALE | S:<br>S:<br>S: | 258<br>72<br>330 | de<br>de<br>de | 258<br>72<br>330 | 100.0<br>100.0<br>100.0    | 00 %<br>00 %<br>00 %                                       | A<br>NO A                            | PROBADA<br>PROBADA<br>TOTA | S: 48<br>S: 0<br>L: 48 |                   |         |        |      |
| CLAVE<br>PLANTEL | CLAVE<br>ASIGNATURA               | CRE            | DITOS            | N              | OMBRE D          | DE LA ASIG                 | NATURA                                                     | CALIFICACION                         | TIPO DE<br>EXAMEN          | PERIODO                | FOLIO ACTA        | GRUPO   | ORD    | EXT  |
|                  |                                   |                |                  |                |                  |                            | OPTATIVAS                                                  |                                      |                            |                        |                   |         |        |      |
| 010              | 2653                              | 06             | 7 FI             | año            | de ei            | areso                      | CA LAT. 1                                                  | 9                                    | ORD                        | 2015-1                 | 2055059           | 0021    | 1      |      |
| 010              | 2654                              | 06             |                  |                |                  |                            | CA LAT. 2                                                  | 10                                   | ORD                        | 2015-2                 | 2205299           | 0021    | 1      |      |
| 010              | 2684                              | 06             | CO               | orresp         | pona             | ie a la                    | MAL 3                                                      | 7                                    | ORD                        | 2015-1                 | R8090660          | 0002    | 1      |      |
| 010              | 2685                              | 06             | fe               | echa e         | en qu            | ue se                      |                                                            | 10                                   | EXT                        | 2016-2                 | 250199            | EB10    | 1      | 1    |
| 010              | 2686                              | 06             | a                | orobó          | ó la ú           | iltima                     | MAL 5                                                      | 8                                    | ORD                        | 2015-1                 | 2055092           | 0002    | 1      |      |
| 010              | 2687                              | 06             | 6                | aeid           | natu             | Ira                        | MAL 6                                                      | 9                                    | ORD                        | 2015-2                 | 2205336           | 0002    | 1      |      |
| 010              | 2699                              | 06             |                  | asiy           | natu             | la                         | JOGICA 1                                                   | 10                                   | ORD                        | 2015-1                 | 2055102           | 0001    | 1      |      |
|                  |                                   |                | _                |                |                  |                            |                                                            |                                      |                            |                        |                   |         |        | -    |

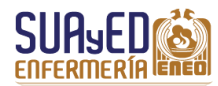

| Solicitud para tramite de titulación y certificado de estudios completos |                         |              |                    |
|--------------------------------------------------------------------------|-------------------------|--------------|--------------------|
| No. de Cuenta.                                                           |                         |              |                    |
| Nombre: -2                                                               |                         |              |                    |
|                                                                          |                         |              |                    |
| Apellido Paterno                                                         | Apellido Materno        |              | Nombre(s)          |
|                                                                          |                         |              |                    |
| Lugar y fecha de nacimiento 🗕 🕙                                          |                         | Nacionalidad |                    |
| Domicilio •                                                              |                         |              |                    |
|                                                                          | Calle, número y Colonia |              |                    |
|                                                                          |                         |              |                    |
|                                                                          | Telefono                |              | Correo electrónico |
|                                                                          |                         |              |                    |
|                                                                          | Delegación o municipio  |              |                    |
|                                                                          |                         |              |                    |
|                                                                          | Código postal           |              |                    |

| DATOS PERSONALES                                                                                   |                                                                                                    |
|----------------------------------------------------------------------------------------------------|----------------------------------------------------------------------------------------------------|
| <ol> <li>Escribe el número de cuenta, tal y como aparece en el Historial<br/>académico.</li> </ol> | <ol> <li>Anota los datos de fecha y lugar, como dice el ACTA DE<br/>NACIMIENTO.</li> </ol>                                                                                                  |
| <ol> <li>Anota tu nombre completo, como aparece en el ACTA DE<br/>NACIMIENTO.</li> </ol>           | 4. El domicilio debe ser actual, que coincida con el COMPROBANTE<br>DE DOMICILIO. Es indispensable que el número telefónico tenga<br>lada y sea donde se te pueda localizar o dejar recado. |

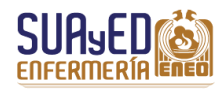

| mbre de la escuela                | <b></b> 5           |                                            |
|-----------------------------------|---------------------|--------------------------------------------|
| rido:                             |                     | <b>⊷</b> ⊘                                 |
|                                   | Ingreso             | Egreso                                     |
|                                   | <b>──</b> 8         | Seleccione 🔍 🖛 😗                           |
|                                   | Población / Colonia | Estado                                     |
| <mark>fesional:</mark><br>antel   | <b>←1</b> 0         | Carrera Licenciatura en Enfermenía 💽 🖛 🕕 🚺 |
| o de ingreso a la licenciatura    | ▶ [2]               |                                            |
| ursó todoa la carrera en la UNAM  | © si —13            |                                            |
| Cursó todoa la carrera en la UNAM | © si •              |                                            |

| BACHILLERATO                                                                                                    | PROFESIONAL                                                                                                    |
|----------------------------------------------------------------------------------------------------|----------------------------------------------------------------------------------------------------|
| 5. Escribe el <b>nombre de la escuela</b> donde cursaste el bachillerato o                                                               | 10. El nombre del plantel es: ESCUELA NACIONAL DE ENFERMERIA Y                                                                                                    |
| ESTUDIOS.                                                                                                    | OBSTETRICIA.                                                                                                    |
| <ol> <li>Anota el año de ingreso, como se indica en tu CERTIFICADO DE<br/>ESTUDIOS de bachillerato.</li> </ol>                           | 11. Selecciona la carrera LICENCIATURA EN ENFERMERÍA.                                                                                                    |
| <ol> <li>Anota el año de egreso, como se indica en tu CERTIFICADO DE<br/>ESTUDIOS de bachillerato.</li> </ol>                            | 12. El año de ingreso corresponderá al primer año en que inició la carrera por Ingreso por Años Posteriores al Primero, tal como se encuentra en tu HISTORIAL ACADÉMICO, por ejemplo 2016. |
| <ol> <li>Escribe la población, colonia o municipio, donde se encuentra<br/>ubicada la escuela donde cursaste el bachillerato.</li> </ol> | <ol> <li>Selecciona SI, cuando el título de la carrera técnica fue emitido<br/>por la UNAM; selecciona NO, si es de alguna otra institución<br/>educativa.</li> </ol>                      |
| 9. Selecciona el <b>Estado</b> donde se encuentra la escuela donde cursaste el bachillerato.                                             |                                                                                                    |

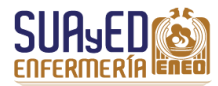

| lo:                     |        |
|-------------------------|--------|
| <b>— — 1</b> 5          |        |
| Ingresó                 | Egresó |
| Ingreso                 | Egreso |
| obtenido en su carrera: |        |
|                         |        |

| continúa PROFESIONAL                                                                                                    |
|----------------------------------------------------------------------------------------------------|
| <ol> <li>Anota el nombre de la escuela donde hiciste la carrera técnica de enfermería como aparece en el CERTIFICADO DE<br/>ESTUDIOS, o si la cursaste en la UNAM, el nombre de la Escuela o Facultad donde se hizo (por ejemplo: FES Zaragoza o<br/>Escuela Nacional de Enfermería y Obstetricia).</li> <li>Coloca el año de Ingreso a la carrera técnica en enfermería.</li> </ol> |
| 16. Coloca el <b>año de Egreso</b> de la carrera técnica en enfermería.                                                                                                    |
| 17. Coloca el <b>promedio final</b> de la carrera de enfermería en que te titularás, tal y como aparece en tu HISTORIAL ACADÉMICO.                                                                                                    |
| 18. Selecciona ENVIAR, cuando hayas revisado que todos los datos sean correctos, e imprime el comprobante de registro. En caso de que algún dato esté erróneo, deberá llenarse nuevamente.                                                                                                    |

Enviar

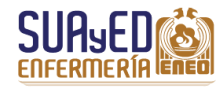

Imprim

#### Ejemplo de impresión del formato

Al seleccionar **ENVIAR** aparecerá la siguiente pantalla. Observa en la parte inferior los **botones de impresión del formato**.

|                                                                                                   |                                                                                                    | UNIVER SIDAD NACIONAL A<br>SECRETARIA GENERAL DE ADI                 | UTONOMA DE MÉXICO<br>MINISTRACIÓN ESCOLAR |                                         | NOLICITUD PARA TRAWTE DE TITULACIÓN Y CERTIFICADO DE E NUDIO 8 COMPLETO 8                                                                                                    |
|---------------------------------------------------------------------------------------------------|----------------------------------------------------------------------------------------------------|----------------------------------------------------------------------|-------------------------------------------|-----------------------------------------|----------------------------------------------------------------------------------------------------|
| Hernändez<br>Apelido Paterno                                                                      | Villa<br>Apelido Materno                                                                                                    |                                                                      |                                           | Federico<br>Nombre(s)                   | Número de cuenta 304199559                                                                                                    |
| Distrito Federal 10/ 08 / 1985<br>Lugar y fecha de nacimiento                                     |                                                                                                    |                                                                      |                                           | Mexicana<br>Nacionalidad                |                                                                                                    |
| Domicilio:                                                                                        | Amaranto Nz 13 Lt20 Col. Desarrollo Urbano                                                                                                    |                                                                      |                                           |                                         |                                                                                                    |
| \$6591213                                                                                         | Calle y número Colonia<br>Interalco                                                                                                    |                                                                      |                                           | 04230                                   |                                                                                                    |
| Teléfono                                                                                          | Delegación o municipio                                                                                                    |                                                                      |                                           | Código postal                           |                                                                                                    |
|                                                                                                   |                                                                                                    | BACHILLERATO:                                                        |                                           |                                         |                                                                                                    |
| Nombre de la escuela CETYS #13 de 2001 a 2004<br>Población Pueblo de San Nicolás Iztacalco Estado | DISTRITO FEDERAL                                                                                                    |                                                                      |                                           |                                         |                                                                                                    |
|                                                                                                   |                                                                                                    | PROFESIONAL:                                                         |                                           |                                         |                                                                                                    |
| Plantel Escuela Nacional de Enfermería y Obstetrio                                                | ia Carrera Licenciatura en Enfermería                                                                                                    |                                                                      |                                           |                                         |                                                                                                    |
| ¿Cursó toda la carrera en la UNAM? Si Si ingresó por                                              | años posteriores al primero indique el nombre de la institución donde cursó las primeras asignaturas:                                                                                                    |                                                                      |                                           |                                         |                                                                                                    |
| Facultad de Estudios Superiores Iztacala de 2006                                                  |                                                                                                    |                                                                      |                                           |                                         |                                                                                                    |
|                                                                                                   |                                                                                                    |                                                                      | ~                                         |                                         |                                                                                                    |
| Estoy conforme con los datos asentados respecto al r                                              | ombre, asignaturas, créditos y el promedio que aparecen en mi documento oficial                                                                                                    |                                                                      | 07.09.17                                  |                                         |                                                                                                    |
|                                                                                                   |                                                                                                    |                                                                      | FROM                                      | PRIATE ALLOW                            | s:                                                                                                    |
|                                                                                                   |                                                                                                    |                                                                      |                                           |                                         |                                                                                                    |
|                                                                                                   | SOL                                                                                                    | ICITUD DE REVISION DE ESTUDIOS: Con                                  | nprobante del alumno                      |                                         |                                                                                                    |
|                                                                                                   | ¥60-                                                                                                    |                                                                      |                                           | Federal                                 |                                                                                                    |
| APELLIOC PATERNO<br>BRA199339                                                                     | APELLODIMATERNO<br>Escuela Nacional de Enfermería y Obstatr                                                                                                    | iria                                                                 |                                           | NOISRE(5)<br>Licenciatura en Enfermería |                                                                                                    |
| NUVERO DE CUENTA                                                                                  | FLANTEL                                                                                                    |                                                                      |                                           | CARRERA                                 |                                                                                                    |
|                                                                                                   | 2 <u></u>                                                                                                    |                                                                      |                                           |                                         |                                                                                                    |
|                                                                                                   |                                                                                                    |                                                                      |                                           |                                         |                                                                                                    |
|                                                                                                   | Periodo de Estu                                                                                                    | dios de a Promedio                                                   | _9.1 Nacionalidad Mexicana                |                                         |                                                                                                    |
|                                                                                                   |                                                                                                    |                                                                      |                                           |                                         |                                                                                                    |
|                                                                                                   |                                                                                                    |                                                                      |                                           | OFICINA DE REVI:                        | SION DE ESTUDIOS                                                                                                    |
|                                                                                                   |                                                                                                    |                                                                      |                                           |                                         |                                                                                                    |
|                                                                                                   |                                                                                                    |                                                                      |                                           |                                         |                                                                                                    |
|                                                                                                   |                                                                                                    |                                                                      |                                           |                                         |                                                                                                    |
|                                                                                                   | ENTREGO EJEMIS                                                                                                    | LARES                                                                | CUBRIÓ LA CUOTA POR CONCEPTO              |                                         |                                                                                                    |
|                                                                                                   | DE TESIS                                                                                                    |                                                                      | DE EXAMEN PROFESIONAL                     |                                         |                                                                                                    |
|                                                                                                   |                                                                                                    | SOLITUD DE ESTUDIOS PROFESIONA<br>COMPROBANTE DEL ALUMNO: TRAMITE SI | NULTÁNEO                                  |                                         |                                                                                                    |
| Hernández<br>Arellido Raterino                                                                    | Villa<br>APELLOO NATERNO                                                                                                    |                                                                      |                                           | Federico                                |                                                                                                    |
| 304199559<br>NUMERO DE CUENTA                                                                     | Escuela Nacional de Enfermeria y Obstetrici<br>PLANTEL                                                                                                    | 3                                                                    |                                           | Licenciatura en Enfermeria<br>CARRERA   |                                                                                                    |
| VER AL REVERSO                                                                                    |                                                                                                    |                                                                      |                                           |                                         |                                                                                                    |
|                                                                                                   |                                                                                                    |                                                                      |                                           | FIRMAY FECHA DE RECEPCION               |                                                                                                    |
|                                                                                                   |                                                                                                    |                                                                      |                                           |                                         |                                                                                                    |
| Haga cilo en cada uno de los enlaces siguientes en la                                             | secuencia indicada.                                                                                                    |                                                                      |                                           |                                         |                                                                                                    |
|                                                                                                   | 1. Imprimir cara actual (Frontal)                                                                                                    | / segunda hoja comprobante alumno                                    |                                           |                                         | 2.Imprimir comprobante - Cara posterior                                                                                                    |
|                                                                                                   |                                                                                                    |                                                                      |                                           |                                         |                                                                                                    |
|                                                                                                   |                                                                                                    |                                                                      |                                           |                                         |                                                                                                    |
|                                                                                                   |                                                                                                    |                                                                      |                                           |                                         |                                                                                                    |
| LIC.                                                                                              | Distance in the second second s |                                                                      |                                           | Imprimir com                            | probante - Cara poste                                                                                                    |
| actual [Fronta                                                                                    | ij y segunda noja comprobante                                                                                                    | aiumno                                                               |                                           | and a second second                     | and a service of a service of a |
|                                                                                                   |                                                                                                    |                                                                      |                                           |                                         |                                                                                                    |

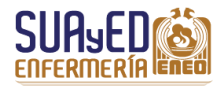

Da clic en el botón Imprimir cara actual (Frontal), guárdalo en formato PDF. Saldrán dos hojas como las que se muestran:

| UNAM                                                                                                    | Torreat (noja                                                                                                    | 1 anverso)                                                                                                    |               | Compr                                     | obante de all                                                                                                    | IMMO (hoja 2)                                                                    |
|----------------------------------------------------------------------------------------------------|----------------------------------------------------------------------------------------------------|----------------------------------------------------------------------------------------------------|---------------|-------------------------------------------|----------------------------------------------------------------------------------------------------|----------------------------------------------------------------------------------|
|                                                                                                    | http://v                                                                                                    | www.eneo.unam.nrx/alunmos/formatosElectronicos/titulaci                                                                                                    | ion/Cr ENEO - | UNAM                                      | http://www.e                                                                                                    | neo unam nuvalunmos/formatosElectronicos/titulacion                              |
| Hernández                                                                                                    | UNIVERSIDAD NACIONAL AUT<br>SECRETARIA GENERAL DE ADM<br>BOLIOITUD PARA TRAMITE I<br>Villa                                                                                  | TÓNOMA DE MÉXICO<br>INISTRACIÓN ESCOLAR<br>de titulación y certificado de estudios completos<br>Número de cuenta 304199559<br>Federico                                                       |               | Hernández<br>APELLDO PATERNO<br>304199559 | DIRECCION GENERAL DE ADMINISTRACIÓN<br>EOLITUD DE ESTUDIOS PROFESIONA<br>COMPROBANTE DEL ALUMNO: TRAMTE BIM<br>VIILa<br>APELLOD INATERNO<br>Escuela Nacional de Enfermería y<br>Obstetricia | escolar<br>Les<br>ULTAREO<br>Féderico<br>Novaracio<br>Licenciatura en Enfermería |
| Distrito Federal 10/ 08 / 198                                                                                                    | Apellido Materno<br>5                                                                                                    | Mexicana                                                                                                    |               | VER AL REVERSO                            | PLONIEL                                                                                                    | CARRERA                                                                          |
| Lugar y fecha de nacimiento                                                                                                    |                                                                                                    | Nacionalidad                                                                                                    |               | VER AL REVERSO                            | FI                                                                                                    | MAY FECHA DE RECEPCION                                                           |
| Domicilio: Amaran<br>Calle y r<br>56581213 Iztacalo<br>Teléfono Delegao                                                                                                    | to Mz 13 Lt20 Col. Desarrollo Urban<br>úmero Colonia<br>o<br>ón o municipio<br>BACHILLERATO:                                                                                | 04230<br>Código postal                                                                                                    |               |                                           |                                                                                                    |                                                                                  |
| Nombre de la escuela CETYS<br>Población Pueblo de San Nic                                                                                                    | #13 de 2001 a 2004<br>colás Iztacalco Estado DISTRITO F                                                                                                    | EDERAL                                                                                                    |               |                                           |                                                                                                    |                                                                                  |
|                                                                                                    | PROFESIONAL:                                                                                                    |                                                                                                    |               |                                           |                                                                                                    |                                                                                  |
| Plantel Escuela Nacional de<br>Año de ingreso a la licenciatu<br>¿Cursó toda la carrera en la l                                                                                                    | Enfermería y Obstetricia<br>ra 2009<br>JNAM? Si Si ingresó por años posteri                                                                                                 | Carrera Licenciatura en<br>Enfermería<br>iores al primero indique el nombre de la institución                                                                                                |               |                                           |                                                                                                    |                                                                                  |
| donde curso las primeras asig<br>.Facultad de Estudios Supe<br>si se encuentra haciendo otri                                                                                                    | naturas:<br>riores Iztacala de 2006 a 2007<br>o tranite: centificado o constancia de<br>estudios esta sou icitud se stendena h                                              | E BACHILLERATO, RETIRO DE DOCUMENTOS DEL ARCHIVO<br>HASTA LA TERMINACION DEL TRAMITE ANTERIOR                                                                                                |               |                                           |                                                                                                    |                                                                                  |
| GENERAL FOTOCOPIA DE ROJA DE                                                                                                    |                                                                                                    |                                                                                                    |               |                                           |                                                                                                    |                                                                                  |
| Estoy conforme con los datos<br>mi documento oficial                                                                                                    | asentados respecto al nombre, asign                                                                                                    | naturas, créditos y el promedio que aparecen en                                                                                                    |               |                                           |                                                                                                    |                                                                                  |
| Estoy conforme con los datos<br>mi documento oficial                                                                                                    | : asentados respecto al nombre, asigr<br>0:<br>                                                                                                    | naturas, créditos y el promedio que aparecen en 7.09.17<br>ECHA FRIMA DEL ALUNINO                                                                                                    |               |                                           |                                                                                                    |                                                                                  |
| Estoy conforme con los datos<br>mi documento oficial                                                                                                    | asentados respecto al nombre, asign<br>0<br>-<br>FE                                                                                                    | naturas, créditos y el promedio que aparecen en<br>7.09.17<br>ECHA PRMA DEL ALUMNO                                                                                                    |               |                                           |                                                                                                    |                                                                                  |
| Estoy conforme con los datos<br>mi documento oficial                                                                                                    | asentados respecto al nombre, asign<br>0<br>7<br>7<br>17<br>17<br>17<br>10<br>DE REVISION DE ESTUDIOS:                                                                      | naturas, créditos y el promedio que aparecen en<br>7.09.17<br>ECHA FRMA DEL ALUMNO<br>Comprobante del alumno                                                                                 |               |                                           |                                                                                                    |                                                                                  |
| Estoy conforme con los datos<br>mi documento oficial<br>SOLIC<br>Hernández<br>VELUDO PATRINO<br>304199559<br>NUMERO DE CUENTA                                                                                  | asertados respecto al nombre, asign<br>0<br>7<br>17<br>17<br>17<br>17<br>17<br>10<br>10<br>10<br>17<br>17<br>17<br>17<br>17<br>17<br>17<br>17<br>17<br>17<br>17<br>17<br>17 | raturas, créditos y el promedio que aparecen en<br>7.09.17<br>ECHA FRIMA DEL ALUMNO<br>Comprobante del alumno<br>Federico<br>NOMBREID<br>Licenciatura en Enfermería<br>CARRENA               |               |                                           |                                                                                                    |                                                                                  |
| Estoy conforme con los datos<br>mi documento oficial<br>SOLIC<br>Hernández<br>APELLO PATENO<br>304195559<br>NUMERO DE CUENTA                                                                                   | Asentados respecto al nombre, asign<br>O<br>TIUD DE REVISION DE ESTUDIOS:<br>Vila<br>APELICIA Nacional de Enferme<br>Obstetricia<br>PUNTEL                                  | naturas, créditos y el promedio que aparecen en<br>7.09.17<br>ECHA PRMA DEL ALUNNO<br>Comprobante del alumno<br>Noterico<br>Noterico<br>Sta y<br>Licenciatura en Enfermería<br>CARRERA       |               |                                           |                                                                                                    |                                                                                  |
| Estoy conforme con los dator<br>mi documento oficial<br>SOLIC<br>Hernández<br>AFELLO PATERIO<br>304199559<br>NUMERO DE CUENTA<br>Periodo de Estudios                                                           | asertados respecto al nombre, asign o                                                                                                    | naturas, créditos y el promedio que aparecen en 7.09.17 ECMA FRMA DEL ALUMNO Comprobante del alumno Federico NOMEREIO) ería Y Licenciatura en Enfermería CARRERA NA DE SERVICIOS EDOCLARES 0 |               |                                           |                                                                                                    |                                                                                  |
| Estoy conforme con los datos<br>mi documento oficial<br>SOLIC<br>Hernández<br>APELLO PATERNO<br>304199559<br>NUMERO DE CUENTA<br>Periodo de Estudios                                                           | Aseritados respecto al nombre, asign                                                                                                    | AND DE DERVICION DE ESTUDIOS                                                                                                    |               |                                           |                                                                                                    |                                                                                  |
| Estoy conforme con los datos<br>mi documento oficial<br>SOLIC<br>Hernández<br>APELLO PATERIO<br>304199559<br>NUMERO DE CUENTA<br>Periodo de Estudios                                                           | asertados respecto al nombre, asign asertados respecto al nombre, asign () () () () () () () () () () () () ()                                                              | AL DIRECCIÓN GENERAL DE FINANZAD                                                                                                    |               |                                           |                                                                                                    |                                                                                  |
| Estoy conforme con los datos<br>mi documento oficial<br>SOLIC<br>Hernández<br>AFELIDO PATERIO<br>304199559<br>NUMERO DE CUENTA<br>Periodo de Estudios<br>BIBLIOTECA DEL PLAN<br>ENTRECIÓ EJE MPLAR<br>DE TESIS | asertados respecto al nombre, asign asertados respecto al nombre, asign () () () () () () () () () () () () ()                                                              | Anturas, créditos y el promedio que aparecen en 7.09.17 ECHA FRIMA DEL ALUMNO Comprobante del alumno Federico NOBEREIDI LICENCIALURA DE ENFORMACIÓN NA DE SERVICIOS ESCOLARES D              |               |                                           |                                                                                                    |                                                                                  |

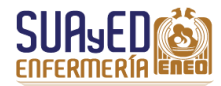

Da clic en el botón Imprimir comprobante, cara posterior, guárdalo en formato PDF. Saldrá una hoja (Posterior).

Imprime en papel, de modo que **Frontal** y **Posterior** queden en una sola hoja. Revisa nuevamente los datos y firma la hoja **Frontal** donde se indica. Imprime el **Comprobante del alumno**. Coloca con un clip ambas hojas.

| UNAM http://www.eneo.unam.nr/alunnos/formatosElectronicos/itulacion/Cr                                                                                                    | ENEO - UNAM http://www.eneo.unam.mx/alumnos/formatosElectronicos/titulaci                                                                                                    |
|----------------------------------------------------------------------------------------------------|----------------------------------------------------------------------------------------------------|
| UNIVERSIDAD NACIONAL AUTÓNOMA DE MÉXICO                                                                                                    | INSTRUCTIVO:                                                                                                    |
| SECRETARIA GENERAL DE ADMINISTRACIÓN ESCOLAR<br>SOLICITUD PARA TRÂMITE DE TITULACIÓN Y CERTIFICADO DE ESTUDIOS COMPLETOS                                                                                                    | 1. Llenar los datos que se solicitan correctamente y con letra clara                                                                                                    |
| Número de cuenta 304199559                                                                                                    | 2. Adjuntar a la solicitud:                                                                                                    |
| Hernández Villa Federico<br>Apelido Paterno Apelido Materno Nombre(s)<br>Distrito Exelocal 10/08/1985 Matricana                                                                                                    | 2.1 Comprobante de pago por concepto de certificado de estudios<br>La cunta se nuede cubrir em                                                                                                    |
| Lugar y feoha de nacimiento Nacionalidad                                                                                                    |                                                                                                    |
| Our State American Mar (2) (20) Col. Descentille University                                                                                                    | <ul> <li>a) modulo de pagaduria ubicado en la zona comercial de Ciudad Universitaria de 9:00 a<br/>13:30 y de 16:00 a 18:00 horas.</li> </ul>                                                                  |
| Calle y número Colonia                                                                                                    | <li>b) La caja que se encuentra en el edificio de D.G.A.E. ubicado en el Circuito de la</li>                                                                                                    |
| 56581213 Iztacalco 04230                                                                                                    | Investigación Científica, entre la parada del Metro C.U. y el Centro de Desarrollo Infantil.<br>(CEND) de 900 a 13:00 v de 16:30 a el 3:30 brei                                                                |
| Telefono Delegacion o municipio Codigo postal                                                                                                    | Los alumnos de los planteles de Enfermería, Medicina, Música, Medicina Veterinaria y                                                                                                    |
| Distriction of a                                                                                                    | Zooteonia, Cuautitlan, Acatlan y Zaragoza, también pueden pagar en la caja del plantel.                                                                                                    |
| Nombre de la escuela CETYS #13 de 2001 a 2004                                                                                                    |                                                                                                    |
| Población Pueblo de San Nicolás Iztacaloo Estado DISTRITO FEDERAL                                                                                                    | 2.2 Cuatro fotografías tamaño credencial (5x3.5 cm) por cada certificado                                                                                                    |
| PROFESIONAL:                                                                                                    | CARACTERISTICAS DE LAS FOTOGRAFIAS:                                                                                                    |
| Plantel Escuela Nacional de Enfarmería y Obstetricia                                                                                                    | 2.21 Blance v name a a seleme register involve one release incorrect and the selection                                                                                                    |
| France Escara a la contenera y Ostenida Enfermería                                                                                                    | 2.21 biance y negro o a coores, recenses, guales, con recodue, impresas en paper male deglado y ovaladas. Rostro escio, con las orejas y frente descubiertos, vestimenta formal, sin lentes obscuros y         |
| pero de ingreso a la incendatura zous<br>; Cursó toda la carrera en la UNAM? Si Si ingresó por años posteriores al primero indique el nombre de la institución                                                                                                    | de frente.                                                                                                    |
| donde cursó las primeras asignaturas:                                                                                                    | Anotar a lapiz su nombre al reverso de cada una                                                                                                    |
| donue colso las primeras asignaturas.                                                                                                    | per la seconda de la contra de la contra de la contra de la contra de la contra de la contra de la contra de la                                                                                                |
| -Facultad de Estudios Superiores Iztacala de 2006 a 2007                                                                                                    | 3. Entregar la solicitud en la Oficina de Servicios Escolares del Plantel                                                                                                    |
| Taoultad de Estudios Superiores Iztacala de 2006 a 2007 Facultad de Estudios Superiores Iztacala de 2006 a 2007 II E Excuentra Audeisido o TRo TRAMITE CERTIFICADO DE CONTANCIA DE BACHILLERATO, RETIRIO DE DOCUMENTOS DEL ARCHIVO ESCREAR FOTOCOMER HOLADO ESCRITINOS, ESTA BOLORIO DE SERTINOS ANATTALA TERMINACION DEL TRAMITE ANTENIOR Estoy conforme con los datos asentados respecto al nombre, asignaturas, créditos y el promedio que aparecen en mi documento oficial                                                                                                    | 3. Entregar la solicitud en la Oficina de Servicios Escolares del Plantel           RELACION DE NO ADEUDO(S)           PARA SER LLENADO POR EL PLANTEL (Clínicas, Laboratorios, Anfiteatro, Audiovisual, etc.) |
| Esudias de Estudios Superiores Iztavala de 2006 s 2007<br>In El Exilouris-nutancienco orto franzia contransecto o constructuo de suchillerario, retino de Documento o La Anchino<br>deneral potocoma de Houa de Estudios, esta solucituo se ademandanta La terminación del tranite anterior<br>Estoy conforme con los datos asentados respecto al nombre, asignaturas, créditos y el promedio que aparecen en<br>mi documento oficial<br>07.09.17<br>FECHA FRANCEL ALIANO                                                                                                    | 3. Entregar la solicitud en la Oficina de Servicios Escolares del Plantel RELACION DE NO ADEUDO(S) PARA SER LLENADO POR EL PLANTEL (Clínicas, Laboratorios, Anfiteatro, Audiovisual, etc.)                     |
| Pacultad de Estudios Superiores Iztacala de 2006 a 2007  Il E Encuerra de Estudios Superiores Iztacala de 2006 a 2007 Il E Encuerra HAGERO O FRO TRAINE CERTIFICADO D CONTANCIA DE BACHILLERATO, RETIRO DE DOCUMENTOS DEL ARCHIVO SUBERIA FOTOCIMOLE ENTA DOCUMONE ENTA DOCUMONENTOS DEL ARCHIVO SUBERIA FOTOCIMOLE ENTA DOCUMONE ENTA DOCUMENTOS DEL ARCHIVO Estoy conforme con los datos asentados respecto al nombre, asignaturas, oréditos y el promedio que aparecen en mi documento oficial  07.09.17  FECHA FRANCEL ALUMO  SOLLICITUD DE REVISION DE ESTUDIOS: Comprobante del alumno                                                                                                    | 3. Entregar la solioitud en la Oficina de Servicios Escolares del Plantel<br>RELACION DE NO ADEUDO(\$)<br>PARA SER LLENADO POR EL PLANTEL (Clínicas, Laboratorios, Anfiteatro, Audiovisual, etc.)              |
| Foundad de Estudios Superiores Edasada de 2006 s 2007     IN E ENCLOTRO TRADITARIO SUPERIORES LETASADA de 2006 s 2007     IN E ENCLOTRO TRADITARIO E ENTUDIOS E CONTRUCTARIO SE ENVILLERATO. RETIRO DE DOCUMENTOS DEL ACENTO     ESTUDIOS ESTUDIOS ESTA SOLICITUD ES ATENDERA MATALA TERMINACIÓN DEL TRAMITE ANTERIOR  Estoy conforme con los datos asentados respecto al nombre, asignaturas, orióditos y el promedio que aparecen en mi documento oficial      OT.09.17      FOUN FRUNC DEL REVISION DE ESTUDIOS: Comprobante del alumno      SOLICITUD DE REVISION DE ESTUDIOS: Comprobante del alumno      Metindo MEENIO      VIIIa         Federico         NOLLOS MEENIO          FEDERO      MELLOS MEENIO      PELLOS MEENIO      MELLOS MEENIO      MEENIO      MEENIO      MEENIO      MEENIO      MEENIO      MEENIO      MELLOS MEENIO      MELLOS MEENIO      MELLOS MEENIO      MELLOS MEENIO      MELLOS MEENIO      MELLOS MEENIO      MELLOS MEENIO      MELLOS MEENIO      MEENIO      MEENIO      MEENIO      MELLOS MEENIO      MELLOS MEENIO      MELLOS MEENIO      MELLOS MEENIO      MELLOS MEENIO      MELLOS MEENIO      MELLOS MEENIO      MELIO      MELLOS MEENIO      MELLOS MEENIO      MELIO          | 3. Entregar la solicitud en la Oficina de Servicios Escolares del Plantel<br>RELACION DE NO ADEUDO(S)<br>PARA SER LLENADO POR EL PLANTEL (Ofinicas, Laboratorios, Anfiteatro, Audiovisual, etc.)               |
| Soulad de Studios Superiores Iztacala de 2006 a 2007     Seulad de Estudios Superiores Iztacala de 2006 a 2007     Seular de Estudios Superiores Iztacala de 2006 a 2007     Seular de Studios Superiores Iztacala de 2006 a 2007     Seular de Studios Superiores Iztacala de 2006 a 2007     Seular de Studios Superiores Intractores e de Studios de Studios de Stu     | 3. Entregar la solicitud en la Oficina de Servicios Escolares del Plantel<br>RELACION DE NO ADEUDO(\$)<br>PARA SER LLENADO POR EL PLANTEL (Clínicas, Laboratorios, Anfiteatro, Audiovisual, etc.)              |
| Paultad de Estudios Superiores Iztacala de 2006 a 2007  Il E Encuerra Naciendo o rao ravarre cerrirezo o coentranca de Bachillearto, Retiño de Bocumentos pel Jacchivo Bereza Portocente encado estarreza de anteriores estevenandra La TEMBINICIÓN DEL TRAINTE ANTENNO  Estoy conforme con los datos asentados respecto al nombre, asignaturas, oréditos y el promedio que aparecen en mi documento oficial  O7.09.47  FECHA FRIMOEL ALUNIO  SOLICITUD DE REVISION DE ESTUDIOS: Comprobante del alumno  Hernández Villa AELOO INTERNO AELOO INTERNO PESUDIOS  SOLICITUD DE REVISION DE ESTUDIOS: Comprobante del alumno  Hernández VILLO INTERNO DOS Estudios Alucional de Enfermería Y UNARRO DE OLENTA PUNTEL COMBENIO COMBENIO COMBENI COMBENIO COMBENIO COMBENIO COMBENIO COMBENIO COMBENIO COMBENIO COMBENIO COMBENIO COMBENI | 3. Entregar la solioitud en la Oficina de Servicios Escolares del Plantel  RELACION DE NO ADEUDO(\$)  PARA SER LLENADO POR EL PLANTEL (Clínicas, Laboratorios, Anfiteatro, Audiovisual, etc.)                  |
| Foundad de Estudios Superiores Latavala de 2006 s 2007       INTE ERICISARIA DE SUPERIORES AND ESTUDIOS ENTRE DE DOCUMENTOS DEL ADENTIO<br>DERERAL POTOCOPIADE HOJA DE ESTUDIOS. ESTA SOLICIUD SE ATENDERA MASTA LA TERMINACION DEL TRAMITE ANTERIOR       Estoy conforme con los datos asertados respecto al nombre, asignaturas, créditos y el promedio que aparecen en<br>mi documento oficial       07.09.17<br>FECHA       FRAM DEL ALLARO       SOLICITUD DE REVISION DE ESTUDIOS: Comprobante del alumno<br>MELLOO PREINO<br>MELLOO PREINO<br>MELLOO PREINO<br>MELLOO PREINO<br>RELIGIO PREINO<br>PLANCE       Solicitudo Interno<br>Melloo Preino<br>PLANCE       Villa<br>MERIO DE CLENTA       Licenciatura en Enfermería<br>CARRER.                                                                                                    | 3. Entregar la solicitud en la Oficina de Servicios Escolares del Plantel           RELACION DE NO ADEUDO(S)           PARA SER LLENADO POR EL PLANTEL (Clinicas, Laboratorios, Anfiteatro, Audiovisual, etc.) |
| Pauliad de Estudios Superiores Iztacala de 2006 a 2007     Pre Boulard de Estudios Superiores Iztacala de 2006 a 2007     Pre Boulard de Estudios Superiores Iztacala de 2006 a 2007     Pre Boulard de Estudios Superiores Iztacala de 2006 a 2007     Pre de Estudios de Estudios d     | 3. Entregar la solioitud en la Oficina de Servicios Escolares del Plantel<br>RELACION DE NO ADEUDO(\$)<br>PARA SER LLENADO POR EL PLANTEL (Clínicas, Laboratorios, Anfiteatro, Audiovisual, etc.)              |
| Teaultai de Estudios Superiores Iztacala de 2006 a 2007  TE E Encuentra Audeito do rino Tavarre campino e construincia de Bachillesario, Retiño de Bocumento Del Jacomo Bies e protocolar de nava de campino e construit e a respesta Adria La TERMINICIón de El TRAINTE ANTERIOR  Estoy conforme con los datos asentados respecto al nombre, asignaturas, créditos y el promedio que aparecen en mi documento oficial  COT.09.17  FECHA PRIMOEL ALUNKO  SOLICITUD DE REVISION DE ESTUDIOS: Comprobante del alumno  Fecunio Portenno SOLICITUD DE REVISION DE ESTUDIOS: Comprobante del alumno  Mernández AGELLO REVENION DE ESTUDIOS: Comprobante del alumno  Mernández SOLICITUD DE REVISION DE ESTUDIOS: Comprobante del alumno  Mernández SOLICITUD DE REVISION DE ESTUDIOS: Comprobante del alumno  Orton de Cuenta De Cuenta PLANTEL CORCINA DE SERVICIOS BECOLARED  OFICINA DE SERVICIOS BECOLARED  Periodo de Estudios de A Promerio S1 Nacionalide Informeria S1 Nacionalide Enfermeria S1 Nacionalide Enfermeria S1 Nacionalide Enfermeria S2 Periodo de Estudios de A Promerio S1 Nacionalide Mexicana                                                                                                    | 3. Entregar la solicitud en la Oficina de Servicios Escolares del Plantel  RELACION DE NO ADEUDO(\$)  PARA SER LLENADO POR EL PLANTEL (Clínicas, Laboratorios, Anfiteatro, Audiovisual, etc.)                  |
| Foundad de Estudios Superiores Latavala de 2006 s 2007     Instructura de Estudios Superiores Latavala de 2006 s 2007     Instructura de la constructura de la constructura de la c     | 3. Entregar la solicitud en la Oficina de Servicios Escolares del Plantel  RELACION DE NO ADEUDO(S)  PARA SER LLENADO POR EL PLANTEL (Clínicas, Laboratorios, Anfiteatro, Audiovisual, etc.)                   |
|                                                                                                    | 3. Entregar la solicitud en la Oficina de Servicios Escolares del Plantel           RELACION DE NO ADEUDO(S)           PARA SER LLENADO POR EL PLANTEL (Ofinicas, Laboratorios, Anfiteatro, Audiovisual, etc.) |
|                                                                                                    | 3. Entregar la solicitud en la Oficina de Servicios Escolares del Plantel  RELACION DE NO ADEUDO(S)  PARA SER LLENADO POR EL PLANTEL (Clínicas, Laboratorios, Anfiteatro, Audiovisual, etc.)                   |
|                                                                                                    | S. Entregar la solicitud en la Oficina de Servicios Escolares del Plantel      RELACION DE NO ADEUDO(\$)      PARA SER LLENADO POR EL PLANTEL (Clínicas, Laboratorios, Anfiteatro, Audiovisual, etc.)          |
|                                                                                                    | Entregar la solicitud en la Oficina de Servicios Escolares del Plantel      RELACION DE NO ADEUDO(S)      PARA SER LLENADO POR EL PLANTEL (Olinicas, Laboratorios, Anfiteatro, Audiovisual, etc.)              |
|                                                                                                    | 3. Entregar la solicitud en la Oficina de Servicios Escolares del Plantel  RELACION DE NO ADEUDO(S)  PARA SER LLENADO POR EL PLANTEL (Ofinicas, Laboratorios, Anfreatro, Audiovisual, etc.)                    |
| Paulad de Estudios Superiores Iztacala de 2006 a 2007     Paula de Estudios Superiores Iztacala de 2006 a 2007     Paula de Estudios Superiores Iztacala de 2006 a 2007     Paula de Estudios de Istacala de 2006 a 2007     Paula de Estudios de Istacala de 2006 a 2007     Paula de Estudios de Istacala de 2006 a 2007     Paula de Estudios de Istacala de 2006 a 2007     Paula de Estudios de Istacala de 2006 a 2007     Paula de Istacala de 2006 a 2007     Paula de Istacala de Istacala de 2007     Paula de Istacala de 2006 a 2007     Paula de Istacala de Istacala de Istacala de 2007     Paula de Istacala de Istacala de Istacala de 2007     Paula de Istacala de Istacala de Ista     | 3. Entregar la solicitud en la Oficina de Servicios Escolares del Plantel  RELACION DE NO ADEUDO(S)  PARA SER LLENADO POR EL PLANTEL (Clínicas, Laboratorios, Anfiteatro, Audiovisual, etc.)                   |
|                                                                                                    | 3. Entregar la solicitud en la Oficina de Servicios Escolares del Plantel    RELACION DE NO ADEUDO(S)  PARA SER LLENADO POR EL PLANTEL (Clinicas, Laboratorios, Anfiteatro, Audiovisual, etc.)                 |